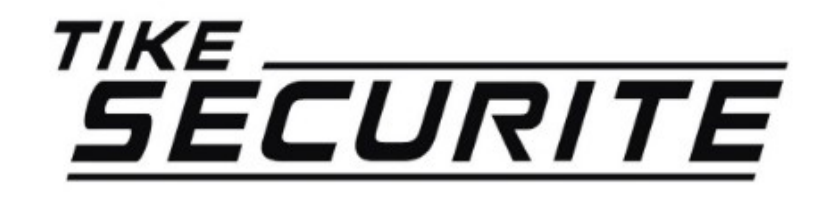

#### Guide d'installation rapide NVR 8 canaux

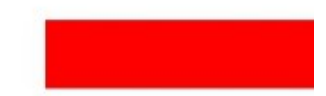

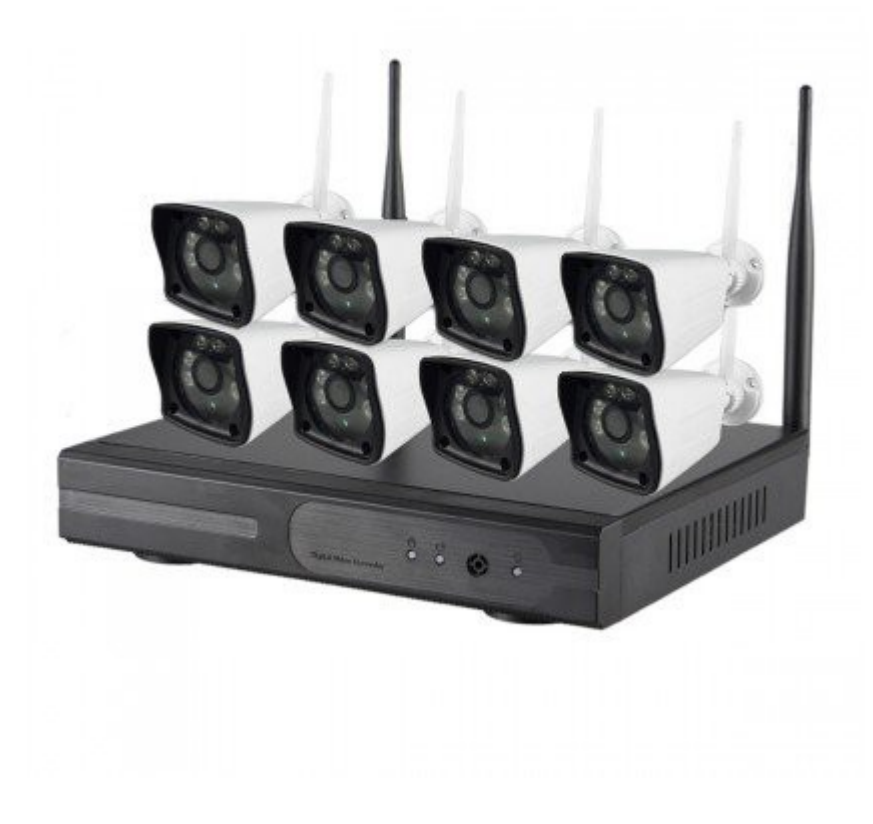

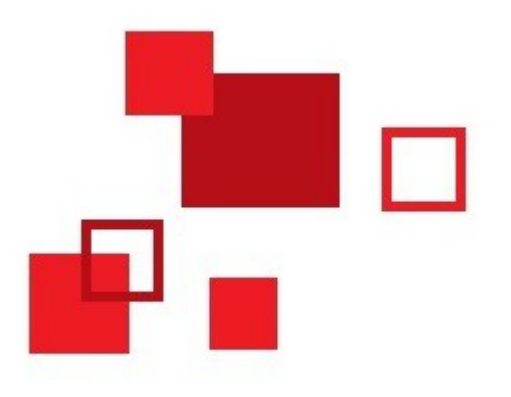

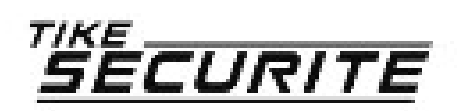

# Connexion de votre système

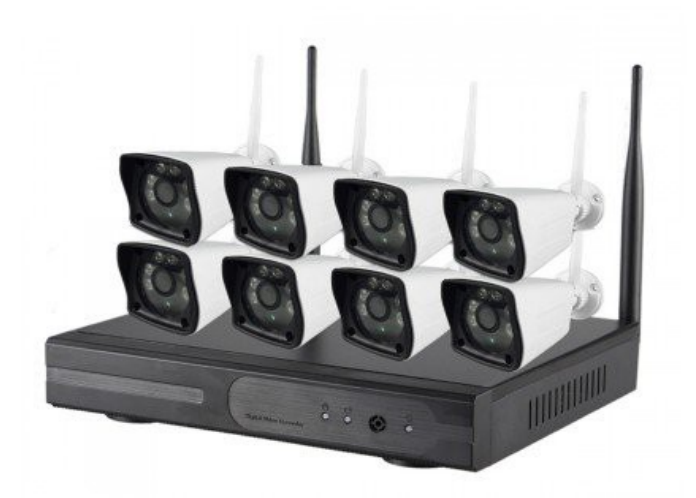

### Etape 1 : Installation

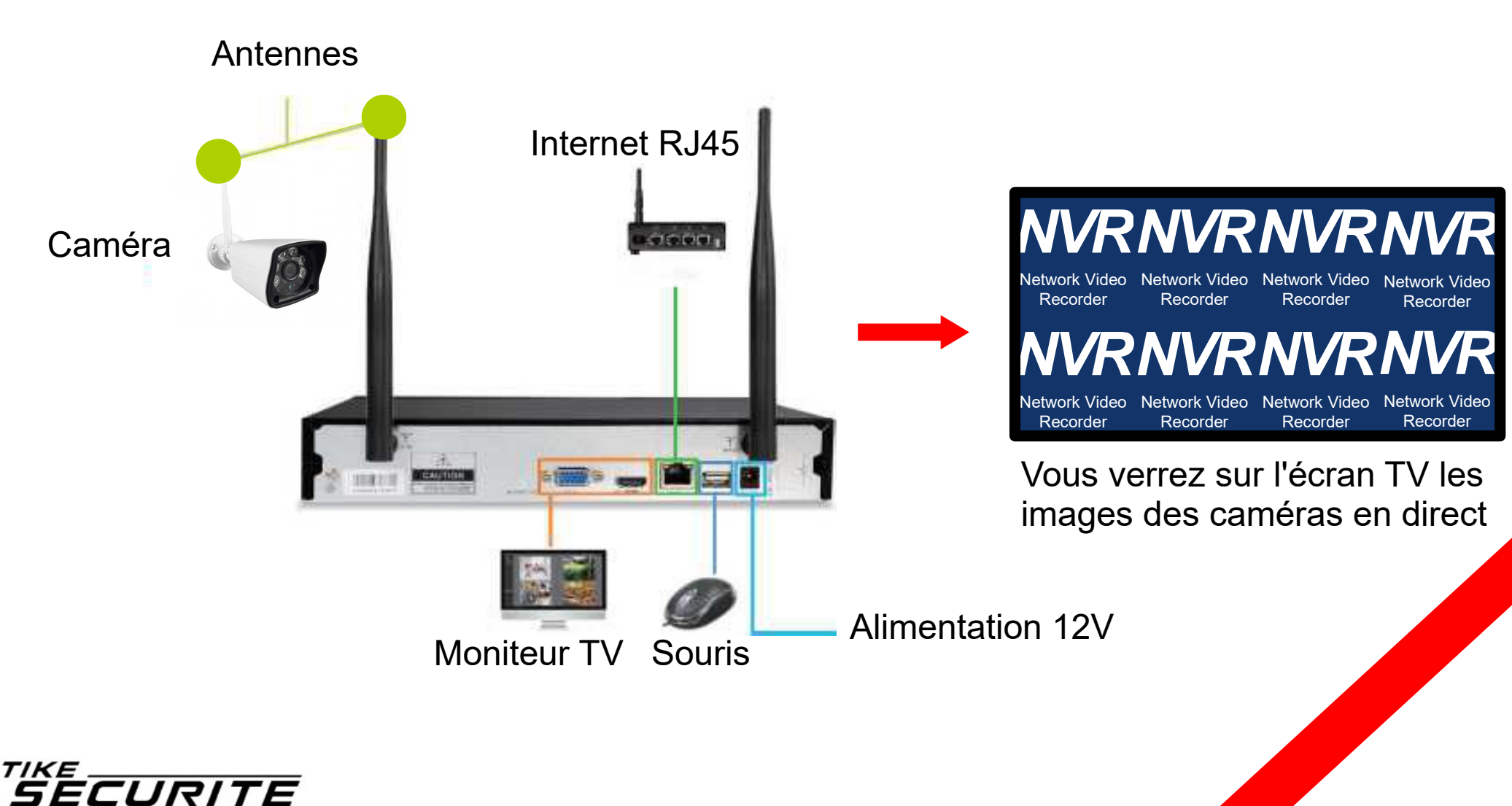

Alarme sans fil pour pro & particuliers

#### Etape 1 : Installation

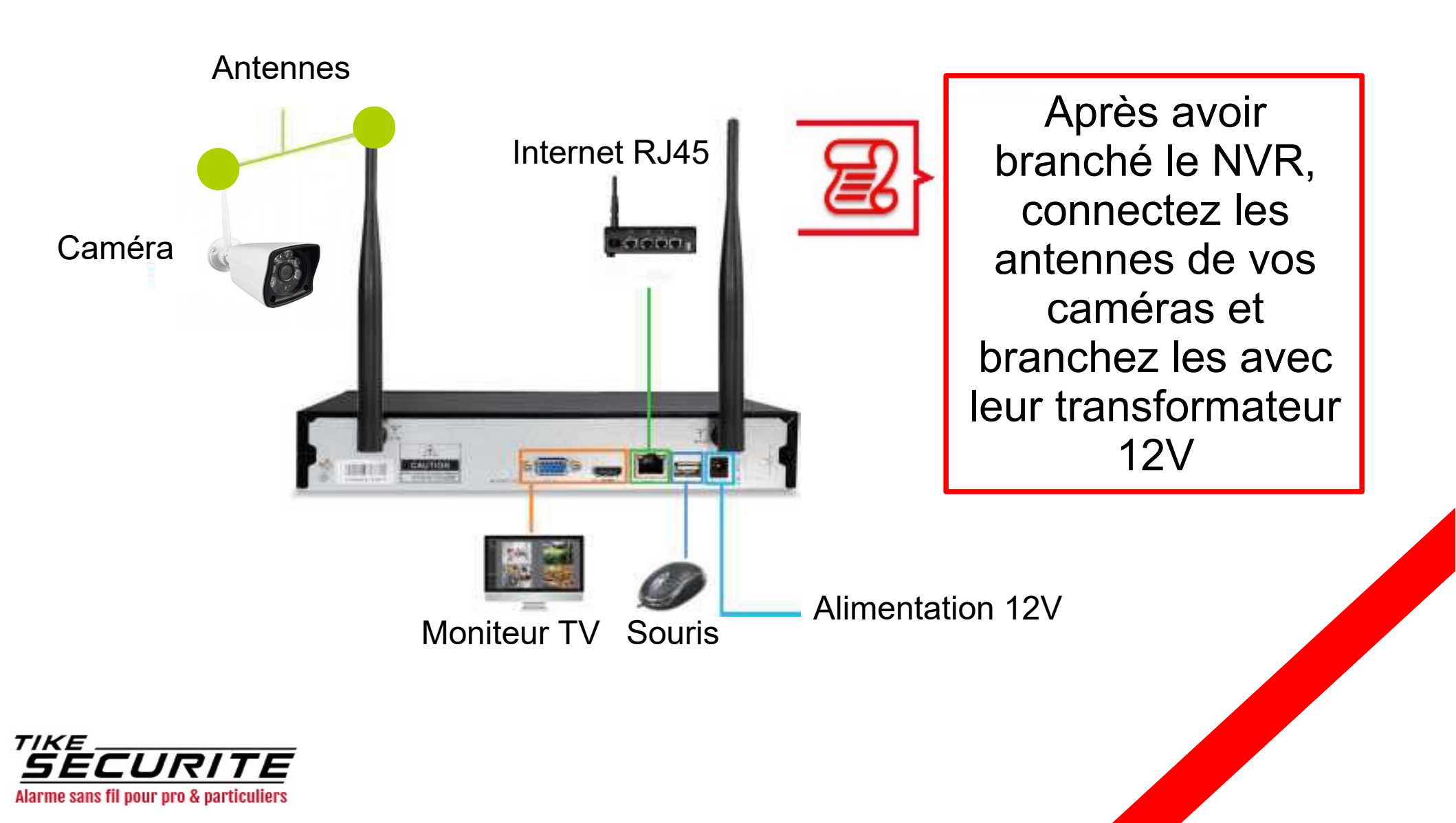

## Etape 2 : Installation de l'application

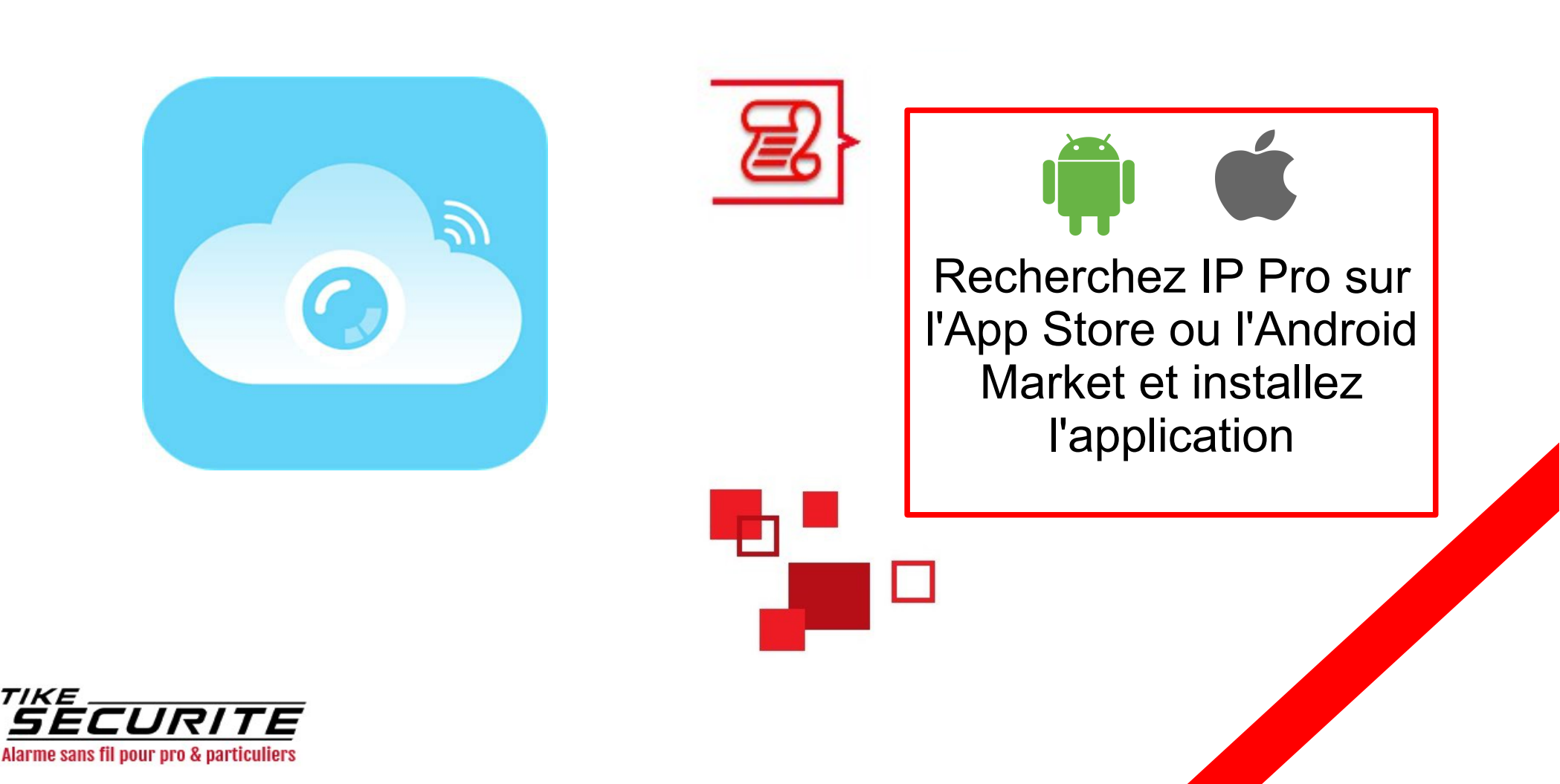

#### Etape 3 : Inscription dans l'application

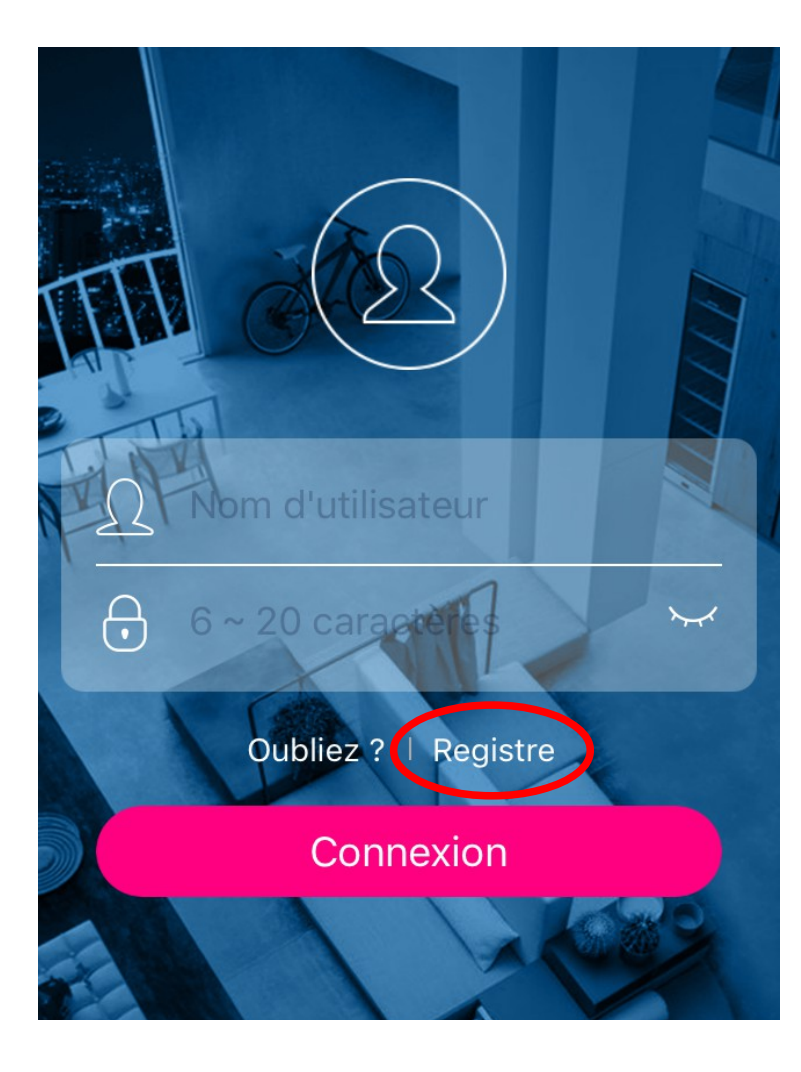

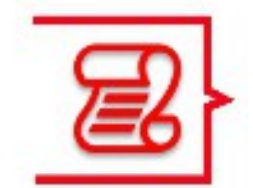

Appuyez sur « Register » puis enregistrez vos identifiants, votre mot de passe et votre mail

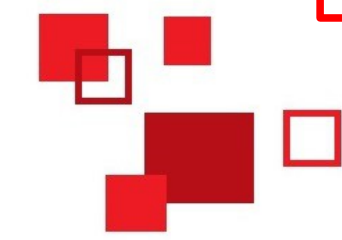

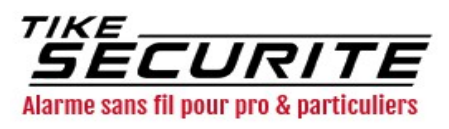

### Etape 4 : Connexion des caméras

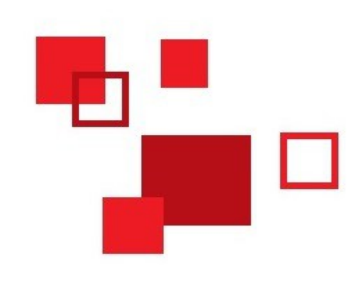

Cliquez sur + en haut en droite puis « ID Cloud »

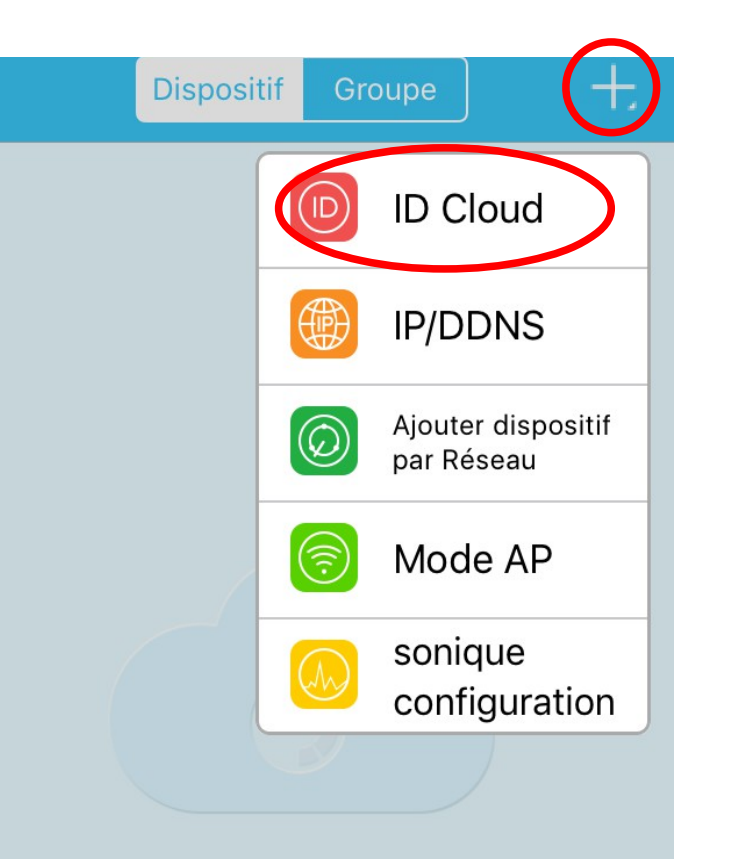

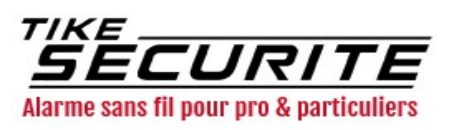

## Etape 4 : Connexion des caméras

| neral setup Record se | tur Network setup Chai                 |              |
|-----------------------|----------------------------------------|--------------|
|                       |                                        | System Adr   |
| <b>V</b> DHCP         |                                        |              |
| Cloud(P2P)            | XXXXXXXXXXXXXXXXXXXXXXXXXXXXXXXXXXXXXX | Show QR Code |
| IP address            | X92XXXXXXXXXX                          |              |
| Subnet mask           | XXXXXXXXXXXX 0                         |              |
| Gateway               | X98X X \$8X X \$0 X 25 4               |              |
| MAC address           | XXXXXXXXXXXXXXXXXXXXXXXXXXXXXXXXXXXXXX |              |
| Preferred DNS         | 1×3×2×1×6×2×1×2×4                      |              |
| Web port              | XX                                     |              |
| Network Bandwidth     | 100 MB/8                               |              |
| Net Diagnose Info     | <b>Z</b> Enable                        |              |

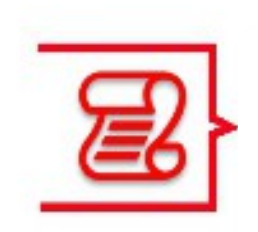

Faites un clic droit sur la souris reliée au NVR et cliquez sur « System Setup » puis sur « Network Setup »

Recopiez I'ID Cloud sur la case correspondante dans l'application (vous pouvez également scanner le QR code)

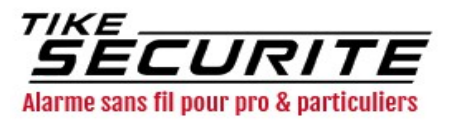

### Etape 5 : Visualiser les caméras

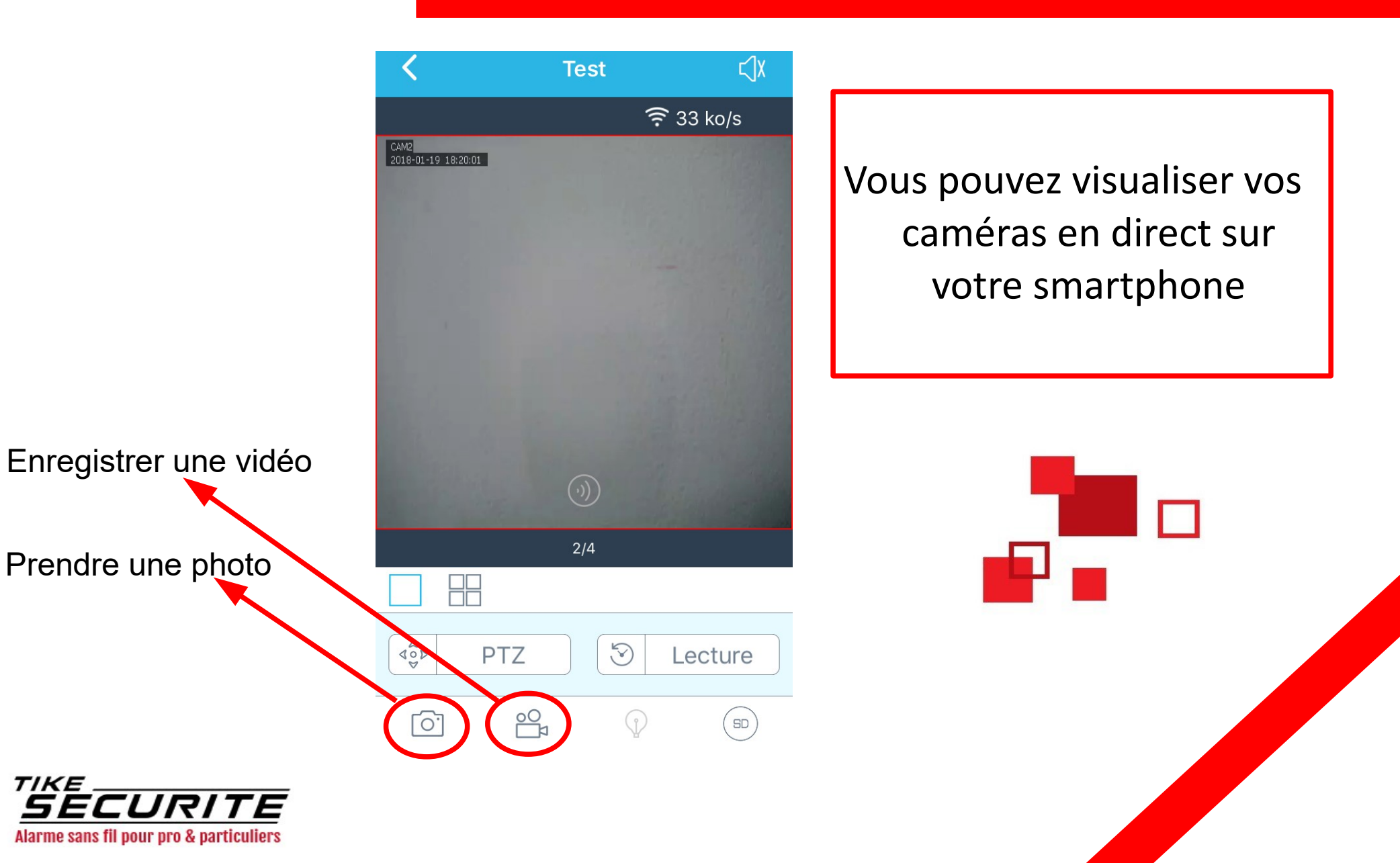

#### Etape 6 : Insérer un disque dur dans le NVR

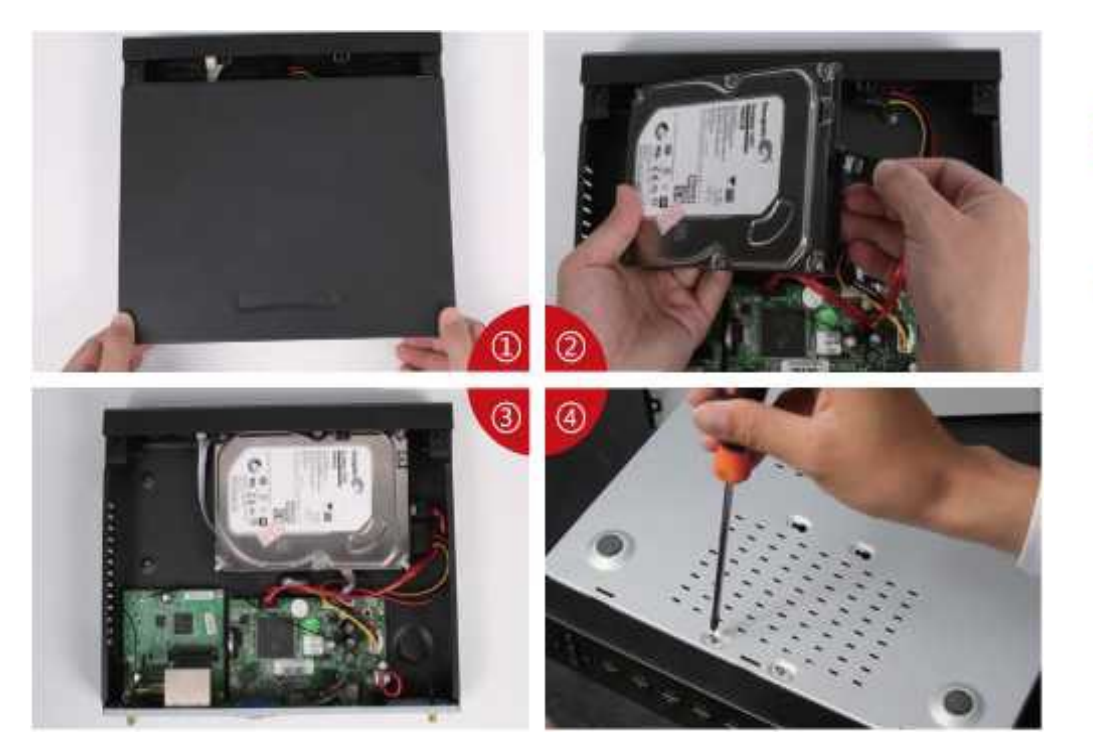

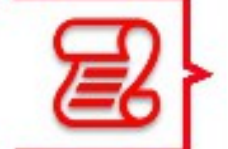

Vous pouvez insérer un disque dur (non fourni) dans votre NVR pour enregistrer

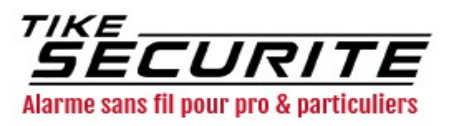

#### Etape 7 : Configurer l'enregistrement

Uniquement si vous avez un disque dur

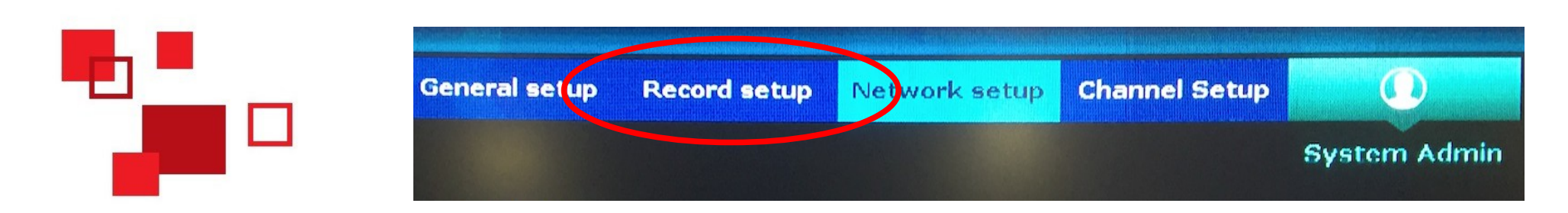

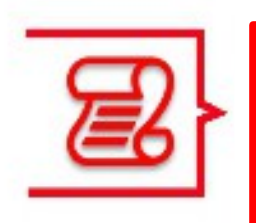

Faites clic droit sur le NVR et cliquez sur « System Setup » puis sur « Record setup »

Choisissez les caméras ainsi que les plages horaires à enregistrer

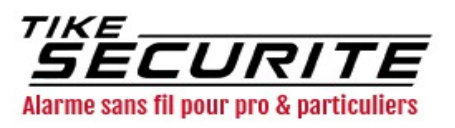

#### Etape 8 : Historique des enregistrements

Uniquement si vous avez enregistré sur un disque dur

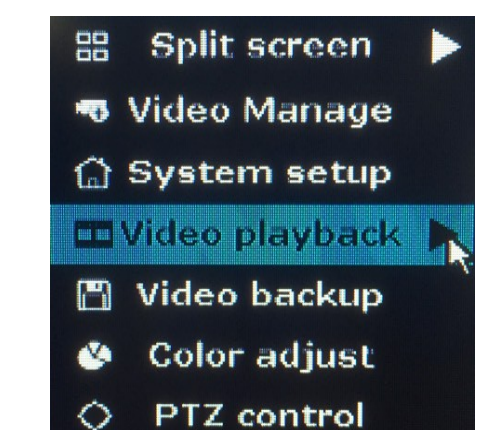

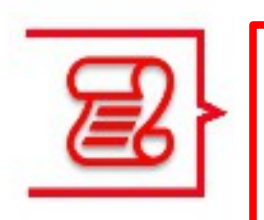

Faites un clic droit sur la souris reliée au NVR et cliquez sur « Video Playback »

Choisissez la période à laquelle vous voulez revenir

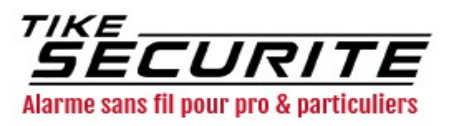

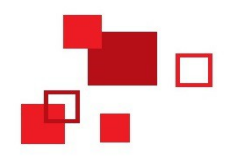

#### Contactez nous

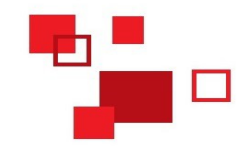

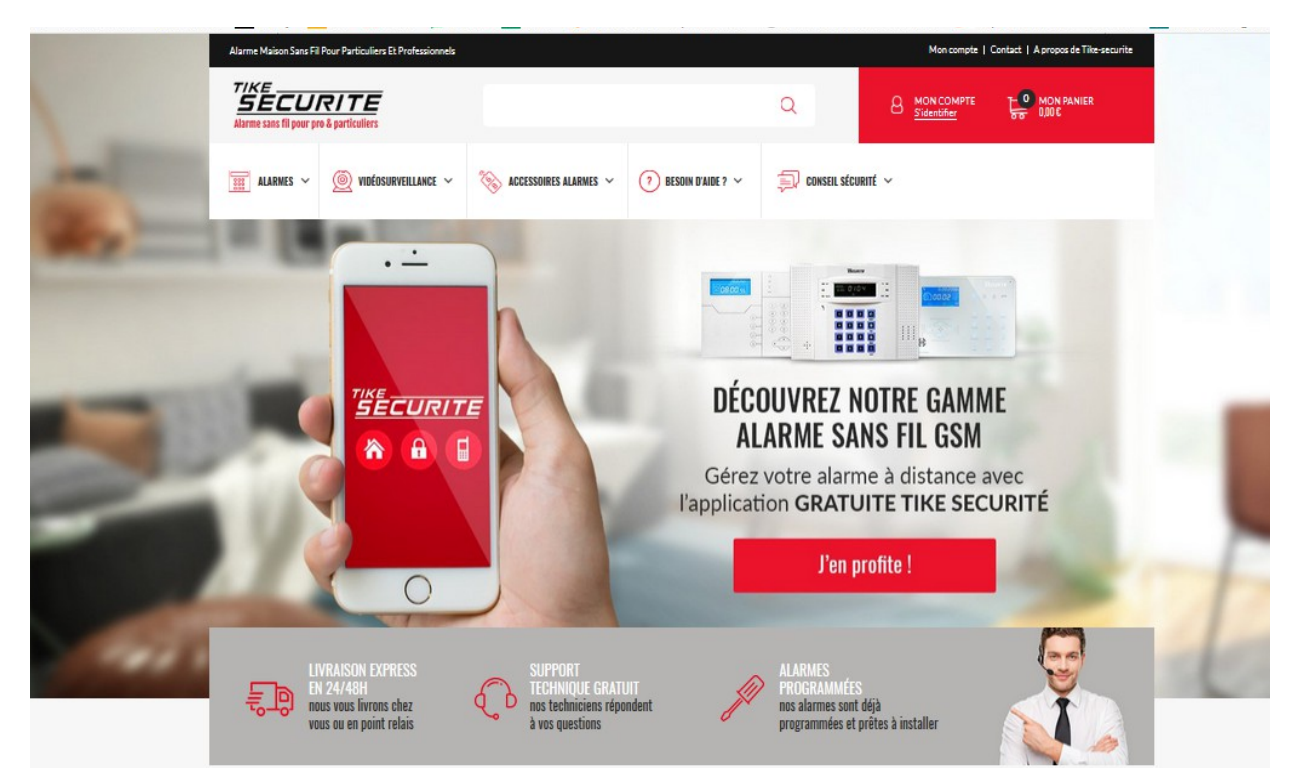

10 route de Watten 59380 Bierne

http://www.tike-securite.fr

Service-clients@tike-securite.fr

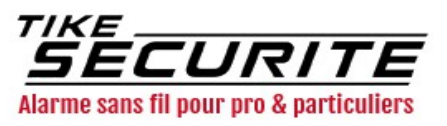